# :hager

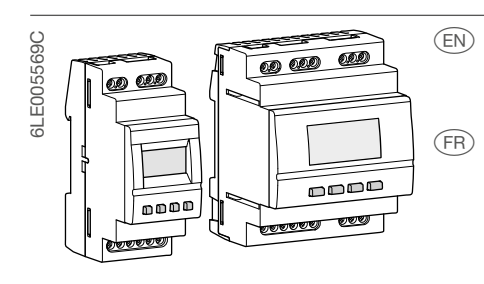

### EGN200AU, EGN400AU

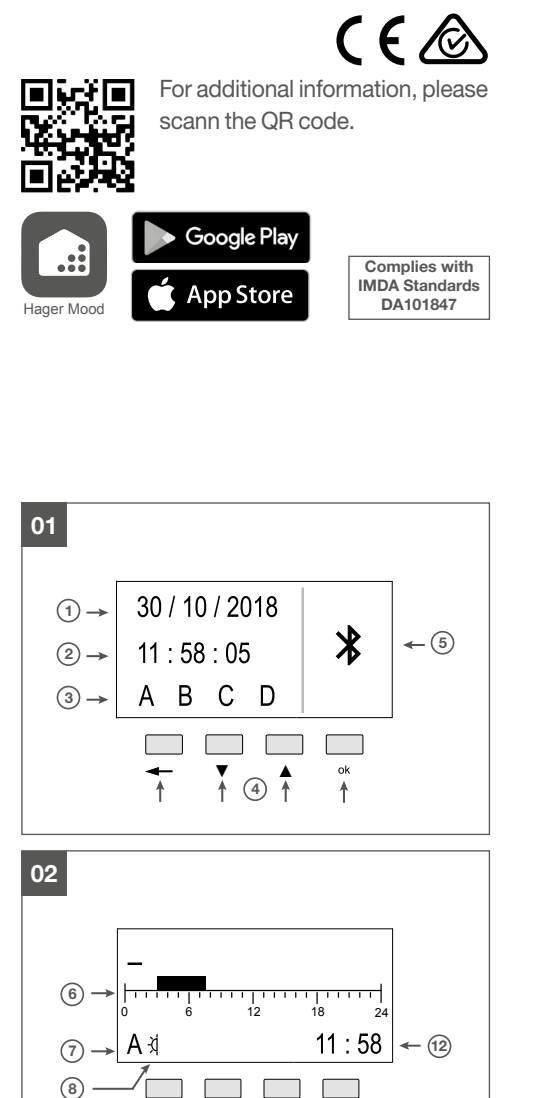

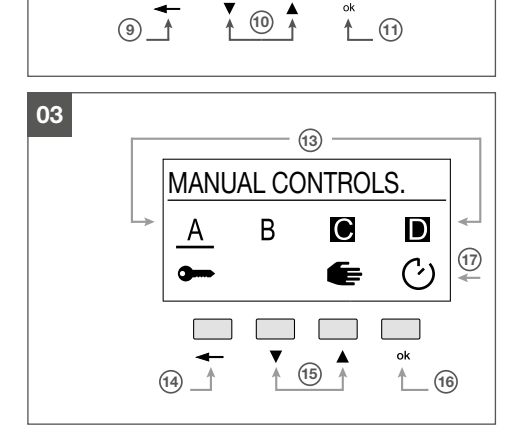

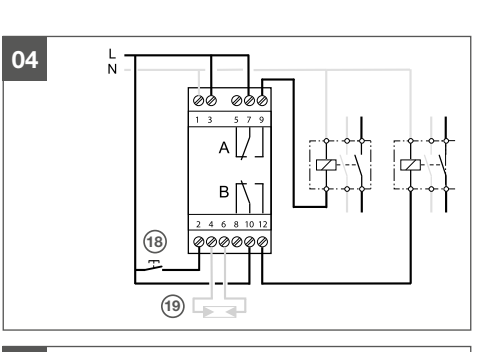

Multi-function Time Switch 2 Channel Bluetooth®

Multi-function Time Switch 4 Channel Bluetooth®

Horloge multifonction à 2 canaux Bluetooth®

Horloge multifonction à 4 canaux Bluetooth®

Installation manual

Manuel d'installation

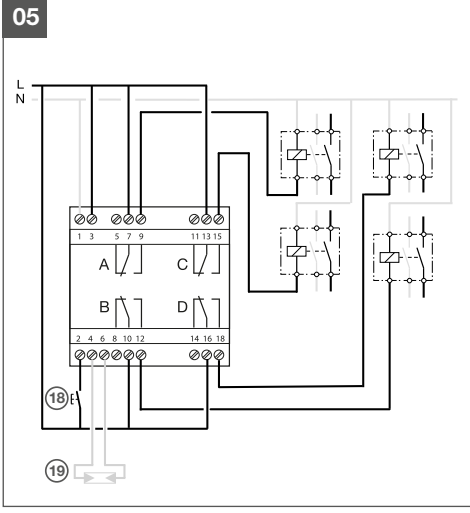

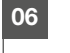

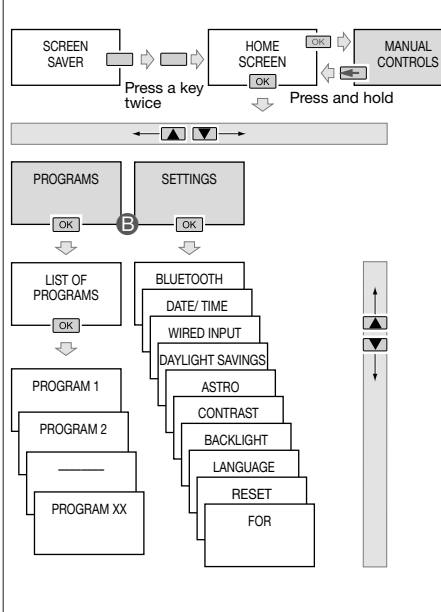

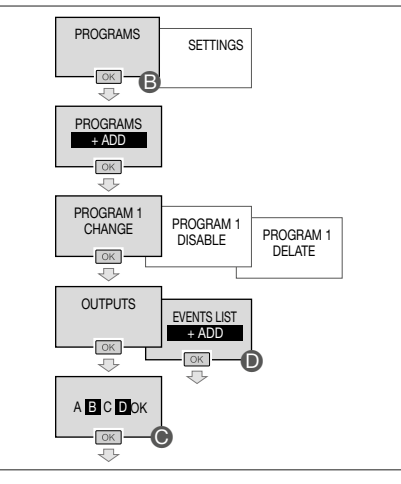

07

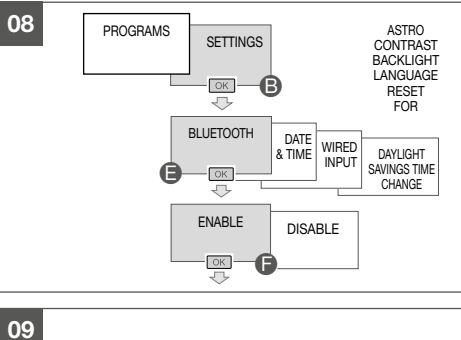

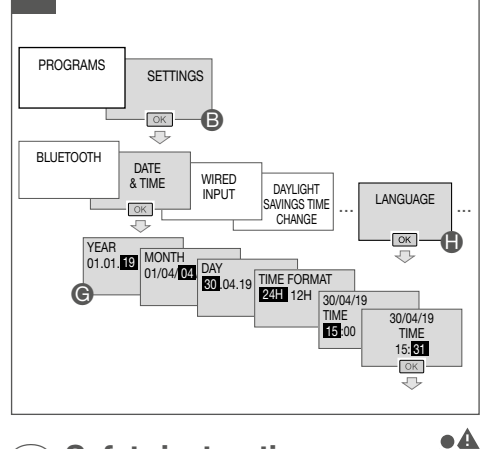

### Safety instructions

Electrical devices may only be installed and assembled by a qualified electrician in accordance with the relevant installation standards, guidelines, regulations, directives, safety and accident prevention regulations of the country.

Failure to comply with these instructions may result in damage to the device, fire or other hazards.

Not suitable for controlling SELV loads. These instructions are an integral part of the product and must be retained by the end user.

### Presentation

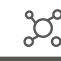

63

The EGN200AU and EGN400AU astronomical time switches are clocks with weekly and annual electronic programming that automatically control different loads.

Examples of applications: street lighting, neon signs, shop windows, monuments, facades etc. Screensaver (Fig. 01)

- 1 Date
- 2 Time

③ Channel status A, B and C, D (EGN400AU only)

- (4) Keys for activations
- (5) Bluetooth enabled
- Home screen (Fig. 02)
- Bar graph of the daily profile
- ⑦ Channel currently displayed
- 8 Brightness
- (9) Change the channel A, B (C, D)
- Oursor to select days
   Division of the select days
- (1) Display the manual controls screen (brief press)
- 12 Time
- Manual controls screen (Fig. 03)
- Display the output status ON (black)/ OFF (white background)
- (14) Return to the home screen
- (15) Change the channel A, B (C, D)
- 16 Set the manual control option
- Display the options

### Main features

- Programming by application (IOS and Androïd) via Bluetooth<sup>®</sup> or local (except annual)
   Backlit screen
- Automatic daylight savings time change
- Astronomical mode to switch loads according to sunset and sunrise times
- Programming by day or group of days
- 200/ 400 program steps On, Off, pulses Π
- Permanent overrides **On** or **Off**
- Temporary overrides **On** or **Off**
- Exceptions (temporary, permanent or delayed) can be activated remotely using a push button
- Bar graph display of the daily profile for 2/ 4 channels
- Programmable when off via screen only (with limited functionality)
- Connection of an optional EEN002/ EEN003 twilight sensor to switch the loads according to brightness

## Electrical installation

Danger

# /4

Electric shock when live parts are touched!

ZZ ()

An electric shock can lead to death!

 Isolate all connection cables before working on the device or connecting the brightness sensor and cover any live parts in the area!

EGN200AU (2 outputs, Fig. 04)/ EGN400AU (4 outputs, Fig. 05) connection diagrams (18) Override input or exception

- 19 Brightness sensor
  - Connect the device like displayed with 2 outputs/ 4 outputs.

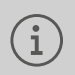

02

If a load > 10 A is to connect, a 2.5 mm<sup>2</sup> cable must be used.

### Initial set-up

### Configure via the application

- Download the application from App Store (IOS) or Google Playstore (Android) with your mobile device.
- Install the configuration application.

- Check that Bluetooth<sup>®</sup> is enabled (Fig. 08, ).
- Pair your mobile device and your clock via the Bluetooth® application.
- Program your product via the application. To do this, follow the application instructions.

### Programme via the local interface

During initial set-up, set the following:

- language
- year, month, day
- hour and minutes
   daylight sayings time a
- daylight savings time change
  Press ▲/▼ to enter the required settings on the display.
  - Press ok to confirm.
  - Once the settings are completed, the clock switches to automatic mode.

### Operation

#### Manual commands

From the screen saver, press one of the 4 keys twice to activate the backlight and then switch to the home screen. Display the **manual controls** screen by pressing **ok** (Fig. 06, **(A)**).

All settings are based on this principle (Fig. 03):

- Press ▲/ ▼ to navigate between outputs A, B, (C and D).
- Briefly press **ok** repeatedly to display the various **manual controls** options for the selected output.

The  $\leftarrow$  key can be used to return to the home screen at any time.

Available manual controls options per output:

- O: exception ON or OFF with respect to the current command.
   The return to automatic mode will occur at
- the next program step.
   •: override ON or OFF (permanent command).

The override function forces an output when in **ON** or **OFF** status. No other command (ON, OFF, timer, pulse or exception) is taken into account if the override is active. Only cancelling the override or a manual command via the front panel will authorize other commands again.

 E: manual ON or OFF, highest priority command and only available if the product has these buttons.

# i Priority

Manual mode > Override > Exception

#### Reset

It is possible to reset the Bluetooth® via:

- configuration application
- locally on the clock, for more information refer to Settings/ Reset in complete manual accessible via the QR-code

#### Menu

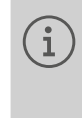

00

If programming was performed via the configuration application, the period (annual cycle) cannot be changed from the pop-up menu.

From the home screen, press and hold the **ok** key to view the **Programs/ Settings** menu (Fig. 06, **③**).

All settings are based on this principle:

- Press ▲/ ▼ to navigate the menus and enter settings.
- Use **ok** key to confirm.

The  $\leftarrow$  key can be used to return to the previous level at any time.

#### Write/ Change a program

Up to 10/20 programs can be created.

- Starting on position (Fig. 07):
  - Select the + Add function.
  - Ohange the program.
  - Press ▲/ ▼ to select and ok to enable the output(s).
     The enabled output(s) are on a black background (Fig. 07, ).
- Press ok to go back to the Change menu.
- In the list of events create the first programming step by selecting + Add (Fig. 07, ①) and:
  - define the type of action
  - define the trigger
  - select the day(s) of the week linked to the program step.

Up to 20/40 program steps can be added per program.

#### Key lock

This function is used to lock the clock keypad. It can be accessed via the configuration application or locally.

To enable this function locally, simultaneously press ok and ← (> 3 s) until the symbol is displayed (2 s).

Only home screen, views of the current program and status of the output(s) are accessible.

To disable this function locally, simultaneously press ok and ← (> 3 s) until the symbol is displayed (2 s).

The user can access all screens.

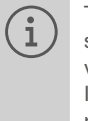

The product switches to the standby state (display off) after 1 minute of no voltage or inactivity. It returns to auto mode when power is restored or when a key is pressed.

All provided settings are displayed in Fig. 06.

• Starting from **Settings** menu (Fig. 08, **B**)

enable the Bluetooth® function if the

setup application is used to program

Press ok to confirm and to go back to

• Starting from **Settings** menu (Fig. 09, **B**)

**2** Press  $\blacktriangle$  /  $\checkmark$  to select and **ok** to confirm

• Press ok to confirm finally and go back

• Select Language in the Settings menu

**2** Press  $\blacktriangle$  /  $\checkmark$  to select the desired language:

the year, month, day, 24H/ 12H format

enable Date & Time and press ok.

the clock (Fig. 08, ()).

the Settings menu.

and time (Fig. 09, **@**).

to the Settings menu.

(Fig. 09, **()**).

### Settings

**Bluetooth** 

**Date/Time** 

Language

FRANÇAIS, DEUTSCH, ENGLISH, NEDERLANDS, PORTUGUES, ESPAÑOL, ITALIANA, EAAHNIKH, SVENSKA.

Press ok to confirm and go back to the Settings menu.

| Technical specifica            | ations      | Ω<br>A | V<br>8 |
|--------------------------------|-------------|--------|--------|
| Electrical specifications      |             |        |        |
| Supply voltage                 | 230 V~ +10/ | -15    | %      |
|                                | and 240 V~  | ± 6    | %      |
| Made and a first sector sector | 50/1        |        | 1-     |

Consumption: – EGN200AU .....< 350 mW EGN400AU ..... ..< 500 mW non-insulated changeover contacts Max. breaking capacity ...... AC1 µ 16A 230 V~ (µ according to EN60669-1) Contact opening width : ..... < 1.2 mm Incandescent light bulbs: Power relay with NC contact ......1500 W Halogen lamps ......2300 W Fluorescent tubes, compensated (max. 45 µF): 

Fluorescent tubes, uncompensated, series compensated ...... 1000 W

Compact fluorescent lamps and LED lamps: Min. breaking capacity..... AC1 100 mA 230 V~

Maximum switching speed

at full load ...... 6 switching cycles/ minute **Functional features** 

Programming capacity:

| – EGN200AU                                        | 200 steps                               |
|---------------------------------------------------|-----------------------------------------|
| - EGN400AU                                        | 400 steps                               |
| Min. time between 2 step                          | s1 minute                               |
| Precision of operation                            | ±0.25 s/ day                            |
| Bluetooth <sup>®</sup> :                          | ,                                       |
| - Radio frequency                                 |                                         |
| - Max. transmitting powe                          | er 10 mW                                |
| - Range                                           |                                         |
| Mobile terminal configu                           | ration                                  |
| - iOS                                             | ≥ version 8                             |
| <ul> <li>Android version</li> </ul>               | ≥ version 5.1                           |
| <ul> <li>Bluetooth<sup>®</sup> version</li> </ul> | ≥ version 4.2                           |
| Insulation class                                  |                                         |
| Action type                                       |                                         |
| Software class                                    | Class A                                 |
| Ball test T <sup>o</sup>                          |                                         |
| Upstream protection                               | 16 A circuit breaker                    |
| Stated voltage and currer                         | nt for                                  |
| EMC emissions testing                             |                                         |
| Protection class                                  | IP20 (case)                             |
| Impact resistance                                 | IK04                                    |
| Batterv                                           |                                         |
| Power reserve                                     |                                         |
| Case                                              | , , , , , , , , , , , , , , , , , , , , |
| - EGN200AU                                        |                                         |
| - EGN400AU                                        |                                         |
| DIN rail mounted                                  | according to EN 60715                   |
| Environment                                       | 5                                       |
| Operating T <sup>o</sup>                          |                                         |
| Storage T°                                        | 25 °C +70 °C                            |
| Relative humidity                                 |                                         |
| Pollution category                                | 2                                       |
| Connection with screw                             | terminals                               |

#### - Rigid ..... 0.2 ... 4 mm<sup>2</sup> - Flexible ..... 0.2 ... 2.5 mm<sup>2</sup> Screw type/ size .....PH1

The Bluetooth® word mark and logos are registered trademarks owned by Bluetooth SIG, Inc. and any use of such marks by Hager is under license. Other trademarks and trade names are those of their respective owners.

Simplified EU declaration of conformity: Hereby Hager Controls declares that the radio equipment type multi-function time switch is in compliance with Directive 2014/ 53/ EU. The full text of the EC declaration of conformity is available at the the following internet address: hager.com

## FR Consignes de sécurité

Les appareils électriques ne peuvent être installés et montés que par un électricien qualifié, conformément aux normes d'installation, aux instructions, aux réglementations, aux directives et aux prescriptions en matière de sécurité et de prévention des accidents en vigueur dans le pays. En cas de non-respect de ce mode d'em-

ploi, des dommages sur l'appareil, des incendies ou d'autres dangers peuvent se produire.

Ne convient pas pour contrôler les charges SELV.

Ce mode d'emploi fait partie intégrante du produit et doit être conservé par l'utilisateur final.

### Présentation

Les horloges astronomiques EGN200AU et EGN400AU sont des horloges à programmation électronique hebdomadaire et annuelle, qui commandent automatiquement différentes charges.

Exemples d'applications : éclairage public, enseignes à néon, vitrines, monuments, façades, etc.

Économiseur d'écran (Fig. 01)

- 1) Date
- (2) Heure ③ État des canaux A, B et C, D
- (EGN400AU uniquement)
- (4) Touches d'activation (5) Bluetooth activé

Écran d'accueil (Fig. 02)

- 6 Graphique à barres du profil quotidien
- ⑦ Canal actuellement affiché (8) Luminosité
- Modifier le canal A, B (C, D) 10 Curseur de sélection des jours
- (1) Afficher l'écran des commandes manuelles (appui bref)
- 12 Heure

Écran des commandes manuelles (Fig. 03)

- (13) Afficher l'état de la sortie ON (noir) / OFF
- (arrière-plan blanc) (14) Retour à l'écran d'accueil
- (15) Modifier le canal A, B (C, D)
- (16) Régler l'option de commande manuelle 17 Afficher les options

### Principales caractéristiques

- Programmation par application (IOS et Android) via Bluetooth® ou en local (sauf annuel)
- Écran rétroéclairé
- Changement automatique de l'heure d'été
- Mode astronomique permettant de basculer les charges en fonction des heures
- de lever et de coucher du soleil - Programmation par jour ou par groupe
- de jours - 200 / 400 étapes de programme On, Off,
- impulsions **I**
- Permanent annule On ou Off
- Temporaire annule On ou Off
- Les exceptions (temporaires, permanentes ou différées) peuvent être activées à distance à l'aide d'un bouton-poussoir

- Affichage du profil quotidien sous forme de graphique à barres pour 2 / 4 canaux
- Programmable lorsqu'il est éteint via l'écran uniquement (avec une fonctionnalité limitée)
- Raccordement d'un capteur de crépuscule en option (EEN002 / EEN003) pour basculer les charges en fonction de la luminosité

#### Installation électrique ZZ ()

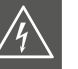

Danger

Risque d'électrocution en cas de contact avec des pièces sous tension !

Un choc électrique peut entraîner la mort !

 Avant de travailler sur l'appareil ou de raccorder le capteur de luminosité, isolez tous les câbles de raccordement et couvrez toutes les pièces sous tension se trouvant à proximité !

Schémas de raccordement des modèles EGN200AU (2 sorties, Fig. 04) / EGN400AU (4 sorties, Fig. 05)

- (18) Annuler l'entrée ou l'exception
- (19) Capteur de luminosité
  - Raccordez l'appareil comme indiqué avec 2 sorties / 4 sorties.

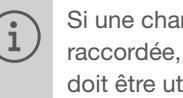

Si une charge > 10 A doit être raccordée, un câble de 2,5 mm<sup>2</sup> doit être utilisé.

### **Configuration initiale**

#### Configuration via l'application

- Téléchargez l'application depuis l'App Store (IOS) ou le Google Play store (Android) avec votre appareil mobile.
- Installez l'application de configuration.
- Vérifiez que le Bluetooth<sup>®</sup> est activé (Fig. 08, **B**).
- Appairez votre appareil mobile et votre horloge via l'application Bluetooth®.
- Programmez votre produit via l'application. Pour cela, suivez les instructions de l'application.

#### Programmation via l'interface locale

Lors de la configuration initiale, réglez les éléments suivants :

- langue
- année, moi, jour
- heure et minutes
- changement de l'heure d'été O Appuyez sur ▲ / ▼ pour saisir les réglages requis à l'écran.
  - Appuyez sur OK pour confirmer.

Une fois les réglages terminés, l'horloge bascule en mode automatique.

Fonctionnement

#### Commandes manuelles

Depuis l'économiseur d'écran, appuyez deux fois sur l'une des 4 touches pour activer le rétroéclairage, puis basculez sur l'écran

d'accueil. Affichez l'écran des **commandes manuelles** en appuyant sur **OK** (Fig. 06, ♠). Tous les réglages reposent sur ce principe (Fig. 03) :

- Appuyez sur ▲ / ▼ pour naviguer entre les sorties A, B, (C et D).
- Appuyez brièvement sur OK plusieurs fois pour afficher les différentes options de commandes manuelles de la sortie sélectionnée.

La touche ← peut être utilisée pour retourner à tout moment à l'écran d'accueil.

Options de commandes manuelles disponibles par sortie :

- O: exception ON ou OFF par rapport à la commande en cours.

Le retour au mode automatique se fera à l'étape suivante du programme.

- - : annuler ON ou OFF (commande permanente).

La fonction d'annulation force une sortie lorsqu'elle est à l'état **ON** ou **OFF**. Aucune autre commande (ON, OFF, commande temporisée, impulsion ou exception) n'est prise en compte si l'annulation est en cours. Seule la désactivation de l'annulation ou d'une commande manuelle via le panneau avant autorise à nouveau d'autres commandes.

 - Imanuel ON ou OFF, il s'agit de la commande la plus forcée, qui n'est disponible que si le produit est équipé de ces boutons.

#### Commande forcée

Mode manuel > Annuler > Exception

#### Réinitialisation

Il est possible de réinitialiser le Bluetooth® via :

- l'application de configuration
- Localement sur l'horloge, pour en savoir plus, consultez Réglages / Réinitialisation dans le manuel complet accessible via le QR code

#### Menu

Si la programmation a été effectuée via l'application de configuration, la période (cycle annuel) ne peut pas être modifiée à partir du menu contextuel.

Depuis l'écran d'accueil, maintenez enfoncée la touche **OK** pour afficher le menu **Programmes / Réglages**(Fig. 06, **(b**).

- Tous les réglages reposent sur ce principe : ● Appuyez sur ▲ / ▼ pour naviguer dans
  - les menus et accéder aux réglages.
- Appuyez sur la touche **OK** pour confirmer.

La touche ← peut être utilisée pour retourner à tout moment au niveau précédent.

### Écriture / Modification d'un programme

Il est possible de créer entre 10 et 20 programmes.

Démarrage sur la position (Fig. 07) :

- Sélectionnez la fonction + Ajouter.
- Modifiez le programme.
- Appuyez sur ▲ / ▼ pour sélectionner et sur OK pour activer la ou les sorties. La ou les sorties activées sont sur un

arrière-plan noir (Fig. 07, 🔘).

- Appuyez sur **OK** pour retourner au menu Modification.
- Dans la liste des événements, créez la première étape de programmation en sélectionnant la fonction + Ajouter (Fig. 07, ()) et :
  - définissez le type d'action
  - définissez le déclencheur
  - sélectionnez le ou les jours de la semaine lié(s) à l'étape du programme.
    Il est possible d'ajouter entre 20 et
    40 étapes de programme par programme.

#### Verrouillage de la touche

Cette fonction permet de verrouiller le clavier de l'horloge. Elle est accessible via l'application de configuration ou en local.

 Pour activer cette fonction en local, appuyez simultanément sur OK et sur ← (> 3 s) jusqu'à ce que le symbole a s'affiche (2 s).

Seuls l'écran d'accueil, les vues du programme en cours et l'état de la ou des sorties sont accessibles.

 Pour désactiver cette fonction en local, appuyez simultanément sur OK et sur
 ← (> 3 s) jusqu'à ce que le symbole a s'affiche (2 s).

L'utilisateur peut accéder à tous les écrans.

Le produit bascule en état de veille (écran éteint) après 1 minute d'absence de tension ou d'inactivité. Il revient en mode automatique lorsque l'alimentation est rétablie ou lorsqu'une touche est enfoncée.

### Réglages

Tous les réglages effectués sont affichés dans la figure 06.

#### Bluetooth

- Dans le menu Réglages (Fig. 08, <sup>(C)</sup>), activez la fonction Bluetooth<sup>®</sup> si l'application de configuration est utilisée pour programmer l'horloge (Fig. 08, <sup>(C)</sup>).
- Appuyez sur OK pour confirmer et retourner au menu Réglages.

#### Date / Heure

- Dans le menu Réglages (Fig. 09, B), activez la fonction Date et heure et appuyez sur OK.
- Appuyez sur ▲ / ▼ pour sélectionner et sur OK pour confirmer l'année, le mois, le jour, le format 24 H / 12 H et l'heure (Fig. 09, ⓒ).
- Appuyez sur **OK** pour confirmer et retourner au menu **Réglages**.

Langue

- Sélectionnez Langue dans le menu Réglages (Fig. 09, ()).
- ② Appuyez sur ▲ / ▼ pour sélectionner la langue de votre choix : FRANÇAIS, DEUTSCH, ENGLISH, NEDERLANDS, PORTUGUES, ESPAÑOL, ITALIANA, EΛΛΗΝΙΚΗ, SVENSKA.
- Appuyez sur **OK** pour confirmer et retourner au menu **Réglages**.

### Caractéristiques techniques

#### Caractéristiques électriques

| et 240 V~ ± 6 %                                                                                                    |
|----------------------------------------------------------------------------------------------------|
| Fréquence du réseau                                                                                                    |
| Consommation :                                                                                                    |
| - EGN200AU< 350 mW                                                                                                    |
| - EGN400AU                                                                                                    |
| Sorties                                                                                                    |
| Contacts de commutation non isoles                                                                                                    |
| Fouvoir de coupure max ACT $\mu$ TO A 250 V~                                                                                                    |
| $(\mu \text{ selon Liveous})$                                                                                                    |
| Ampoules de lampe à incandescence :                                                                                                    |
| - Belais de puissance avec contact NO 2300 W                                                                                                    |
| <ul> <li>Belais de puissance avec contact NE 1500 W</li> </ul>                                                                                                    |
| Lampes halogène                                                                                                    |
| Tubes fluorescents, compensés (max. 45 µF) :                                                                                                    |
| - Relais de puissance avec contact NO 400 W                                                                                                    |
| - Relais de puissance avec contact NF300 W                                                                                                    |
| Tubes fluorescents, non compensés,                                                                                                    |
| série compensée1000 W                                                                                                    |
| Lampes à fluorescence compactes et lampes LED :                                                                                                    |
| <ul> <li>Relais de puissance avec contact NO 400 W</li> </ul>                                                                                                    |
| - Relais de puissance avec contact NF300 W                                                                                                    |
| Pouvoir de coupure minAC1 100 mA 230 V~                                                                                                    |
| Vitesso de commutation maximale à plaine                                                                                                    |
| charge 6 cycles de commutation/minute                                                                                                    |
|                                                                                                    |
| Capacité de programmation :                                                                                                    |
| - EGN200ALL 200 étapes                                                                                                    |
| - EGN400AU 400 étapes                                                                                                    |
| Durée min entre 2 étapes 1 minute                                                                                                    |
| Précision du fonctionnement                                                                                                    |
| Fredision ou tonctionnement±0.25 S/Iour                                                                                                    |
| Bluetooth <sup>®</sup> :                                                                                                    |
| Bluetooth®:<br>– Fréquence radio2.4 2,483 GHz                                                                                                    |
| Bluetooth®:<br>- Fréquence radio2.4 2,483 GHz<br>- Puissance d'émission max                                                                                                    |
| <ul> <li>Bluetooth®:</li> <li>Fréquence radio</li></ul>                                                                                                    |
| <ul> <li>Bluetooth®:</li> <li>Fréquence radio</li></ul>                                                                                                    |
| Bluetooth®:<br>- Fréquence radio                                                                                                    |
| Precision du fonctionnement£0,25 s/jour<br>Bluetooth®:<br>- Fréquence radio2.4 2,483 GHz<br>- Puissance d'émission max10 mW<br>- Portée                                                                                                    |
| Precision du fonctionnement£0,25 s/jour<br>Bluetooth®:<br>- Fréquence radio2.4 2,483 GHz<br>- Puissance d'émission max10 mW<br>- Portée10 m en champ libre<br><b>Configuration du terminal mobile</b><br>- iOS≥ version 8<br>- Version Android≥ version 5.1<br>- Bluetooth® version≥ version 4.2                       |
| Precision du fonctionnement£0,25 s/jour<br>Bluetooth®:<br>- Fréquence radio2.4 2,483 GHz<br>- Puissance d'émission max 10 mW<br>- Portée10 m en champ libre<br><b>Configuration du terminal mobile</b><br>- iOS                                                                                                    |
| Precision du fonctionnement£0,25 s/jour<br>Bluetooth®:<br>- Fréquence radio2.4 2,483 GHz<br>- Puissance d'émission max10 mW<br>- Portée10 m en champ libre<br><b>Configuration du terminal mobile</b><br>- iOS≥ version 8<br>- Version Android≥ version 5.1<br>- Bluetooth® version≥ version 4.2<br>Classe d'isolation |
| Precision du fonctionnement                                                                                                    |
| Pretexion du fonctionnement£0,25 s/jour<br>Bluetooth®:<br>- Fréquence radio                                                                                                    |
| Precision du fonctionnement                                                                                                    |
| Precision du fonctionnement                                                                                                    |
| Precision du fonctionnement±0,25 s/jour<br>Bluetooth®:<br>- Fréquence radio2.4 2,483 GHz<br>- Puissance d'émission max10 mW<br>- Portée10 m en champ libre<br><b>Configuration du terminal mobile</b><br>- iOS                                                                                                    |
| Precision du fonctionnement±0,25 s/jour<br>Bluetooth®:<br>- Fréquence radio2.4 2,483 GHz<br>- Puissance d'émission max10 mW<br>- Portée10 m en champ libre<br><b>Configuration du terminal mobile</b><br>- iOS                                                                                                    |
| Bluetooth®:<br>- Fréquence radio2.4 2,483 GHz<br>- Puissance d'émission max10 mW<br>- Portée                                                                                                    |
| Bluetooth®:<br>- Fréquence radio2.4 2,483 GHz<br>- Puissance d'émission max10 mW<br>- Portée                                                                                                    |
| Precision du fonctionnement£0,25 s/jour<br>Bluetooth®:<br>- Fréquence radio2.4 2,483 GHz<br>- Puissance d'émission max10 mW<br>- Portée10 m en champ libre<br><b>Configuration du terminal mobile</b><br>- iOS                                                                                                    |
| Precision du fonctionnement±0,25 s/jour<br>Bluetooth®:<br>- Fréquence radio2.4 2,483 GHz<br>- Puissance d'émission max10 mW<br>- Portée                                                                                                    |
| Precision du forictionnement±0,25 s/jour<br>Bluetooth®:<br>- Fréquence radio2.4 2,483 GHz<br>- Puissance d'émission max10 mW<br>- Portée10 m en champ libre<br><b>Configuration du terminal mobile</b><br>- iOS                                                                                                    |
| Precision du forictionnement£0,25 s/jour<br>Bluetooth®:<br>- Fréquence radio2.4 2,483 GHz<br>- Puissance d'émission max10 mW<br>- Portée10 m en champ libre<br><b>Configuration du terminal mobile</b><br>- iOS                                                                                                    |
| Precision du forictionnement£0,25 s/jour<br>Bluetooth®:<br>- Fréquence radio2.4 2,483 GHz<br>- Puissance d'émission max10 mW<br>- Portée10 m en champ libre<br><b>Configuration du terminal mobile</b><br>- iOS                                                                                                    |
| Precision du forictionnement±0,25 s/jour<br>Bluetooth®:<br>- Fréquence radio2.4 2,483 GHz<br>- Puissance d'émission max 10 mW<br>- Portée10 m en champ libre<br><b>Configuration du terminal mobile</b><br>- iOS                                                                                                    |
| Precision du forictionnement±0,25 s/jour<br>Bluetooth®:<br>- Fréquence radio2.4 2,483 GHz<br>- Puissance d'émission max 10 mW<br>- Portée10 m en champ libre<br><b>Configuration du terminal mobile</b><br>- iOS                                                                                                    |
| Precision du fortetionnement±0,25 s/jour<br>Bluetooth®:<br>- Fréquence radio2.4 2,483 GHz<br>- Puissance d'émission max 10 mW<br>- Portée10 m en champ libre<br><b>Configuration du terminal mobile</b><br>- iOS                                                                                                    |
| Precision du fonctionnement±0,25 s/jour<br>Bluetooth®:<br>- Fréquence radio2.4 2,483 GHz<br>- Puissance d'émission max10 mW<br>- Portée10 m en champ libre<br><b>Configuration du terminal mobile</b><br>- iOS                                                                                                    |
| Precision du fonctionnement±0,25 s/jour<br>Bluetooth®:<br>- Fréquence radio2.4 2,483 GHz<br>- Puissance d'émission max10 mW<br>- Portée                                                                                                    |
| Precision du fonctionnement±0,25 s/jour<br>Bluetooth®:<br>- Fréquence radio2.4 2,483 GHz<br>- Puissance d'émission max10 mW<br>- Portée                                                                                                    |
| Precision du fonctionnement                                                                                                    |

L'inscription et les logos Bluetooth<sup>®</sup> sont des marques déposées de Bluetooth SIG, Inc. et toute utilisation de ces marques par Hager se fait sous licence. Les autres marques et noms commerciaux sont ceux de leurs propriétaires respectifs.

Déclaration de conformité UE simplifiée : Par la présente, Hager Controls déclare que l'équipement radio de type horloge multifonction est conforme à la directive 2014/53/UE. Le texte intégral de la déclaration de conformité CE est disponible à l'adresse Internet suivante : hager.com